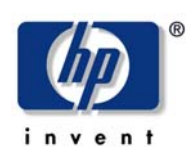

readme

hp industry standard servers august 2002

## ProLiant serial console for Windows 2000 Server

| introduction           | The ProLiant Serial Console for Windows 2000 Server is a Windows 2000 service that provides administrative functionality to ProLiant BL e-Class server blades using the ProLiant BL e-Class Integrated Administrator Remote Console.                                                                                         |  |  |
|------------------------|----------------------------------------------------------------------------------------------------|--|--|
|                        | For information on the Integrated Administrator and its remote console feature, please view the Integrated Administrator User Guide located here: <a href="http://www.compaq.com/products/servers/proliant-bl/e-class/integrated-admin.html">www.compaq.com/products/servers/proliant-bl/e-class/integrated-admin.html</a> . |  |  |
| installing the service | The installation process requires the user to connect a keyboard, mouse, and monitor to the server blade.                                                                                                    |  |  |
|                        | 1. Attach a keyboard, mouse, and monitor to the server blade.                                                                                                    |  |  |
|                        | <ol><li>Download the Smart Component to a directory on your hard drive and<br/>change to that directory. The downloaded file is a self-extracting executable<br/>with a filename based on the Smart Component Number.</li></ol>                                                                                              |  |  |
|                        | 3. From that drive and directory, execute the downloaded file.                                                                                                    |  |  |
|                        | <ol><li>Click the Install button to proceed with the installation. The installation<br/>incorporates all of the following:</li></ol>                                                                                                    |  |  |
|                        | <ul> <li>Creates the directory C:\Program Files\Compaq\CpqSCW</li> </ul>                                                                                                    |  |  |
|                        | <ul> <li>Copies the file CpqSCW.exe to this new folder</li> </ul>                                                                                                    |  |  |
|                        | <ul> <li>Creates, installs, and starts a new service call CpqSCW. Each time the<br/>server is rebooted, the service will automatically be started.</li> </ul>                                                                                                    |  |  |
|                        | <ul> <li>The installation log is located here: \CPQSYSTEM\LOG\</li> </ul>                                                                                                    |  |  |
|                        | To allow communication between the Serial Console and the Integrated Administrator,<br>the COM1 port on the server blade needs to be enabled. Without COM1, the<br>service will install properly but will be inaccessible. To check if the COM1 port is<br>setup:                                                            |  |  |
|                        | 1. Right click on <b>My Computer</b> .                                                                                                    |  |  |
|                        | 2. Choose Manage.                                                                                                    |  |  |
|                        | 3. Click the <b>Device Manager</b> .                                                                                                    |  |  |
|                        | <ol> <li>Double click the Ports list or click the plus sign by the word "Ports" to open the<br/>Ports list.</li> </ol>                                                                                                    |  |  |
|                        | 5. Verify that Communications Port (COM1) is listed and enabled.                                                                                                    |  |  |
|                        |                                                                                                    |  |  |

| uninstalling the                | To uninstall the service perform the following actions:                                                                                                    |                                                                      |                                                                           |  |
|---------------------------------|----------------------------------------------------------------------------------------------------|----------------------------------------------------------------------|---------------------------------------------------------------------------|--|
| service                         | 1. Open a command                                                                                                    | command window (Open the Sta<br>1).                                  | rt menu, choose <b>Run</b> , and type                                     |  |
|                                 | 2. To stop th                                                                                                    | ne service, type:                                                    |                                                                           |  |
|                                 | net sto                                                                                                    | op cpqscw                                                            |                                                                           |  |
|                                 | 3. To unreg                                                                                                    | ister the service, type:                                             |                                                                           |  |
|                                 | c:\"pro                                                                                                    | ogram files"\compaq\cpqs                                             | cw\cpqscw /UnregServer                                                    |  |
|                                 | 4. To delete                                                                                                    | the service, type:                                                   |                                                                           |  |
|                                 | del c:\                                                                                                    | "program files"\compaq\                                              | cpqscw/cpqscw.exe                                                         |  |
|                                 | 5. To remov                                                                                                    | e the directory, type:                                               |                                                                           |  |
|                                 | rd c:\'                                                                                                    | 'program files"\compaq\c                                             | pqscw                                                                     |  |
| accessing the serial<br>console | To access the seri                                                                                                    | al console of a server blade runr                                    | ning Windows 2000:                                                        |  |
|                                 | 1. Connect                                                                                                    | Connect to the Compaq ProLiant BL e-Class Integrated Administrator   |                                                                           |  |
|                                 | <ol> <li>Connect to the server blade using the remote console feature of the Integrated<br/>Administrator. For more information on the Integrated Administrator, visit:<br/><u>www.compaq.com/products/servers/proliant-bl/e-class/integrated-<br/>admin.html</u></li> </ol> |                                                                      |                                                                           |  |
|                                 | 3. Log in to now exec                                                                                                    | the server blade using a local ac<br>cute commands within the menu c | lministrative account. The user may<br>driven service.                    |  |
| menu options                    | The service uses a simple menu-based navigation system. Menu items are selected by entering the number or letter preceding the menu item followed by the enter key. The user will be prompted if any additional information is required.                                     |                                                                      |                                                                           |  |
|                                 | main menu op                                                                                                    | tion sub options                                                     | description                                                               |  |
|                                 | 1. Processes                                                                                                    | 1. List processes                                                    | Lists all processes with each<br>processes' ID, name, and<br>memory usage |  |

2. Kill a process

1. List services

2. Start a service

3. Stop a service

2. Services

3. Return to previous menu

4. Return to previous menu

Terminates a process

Starts a service

Stops a service

Returns to the Main menu

Lists all services with services' name and status

Returns to the Main menu

| main menu option           | sub options                    | description                                                                                                    |
|----------------------------|--------------------------------|----------------------------------------------------------------------------------------------------|
| 3. Event Viewer            | 1. List Application log events | List all events within the<br>application log with each<br>events' number, type, date,<br>time, and source                                                                  |
|                            | 2. List Security log events    | List all events within the<br>security log with each<br>events' number, type, date,<br>time, and source                                                                     |
|                            | 3. List System log events      | List all events within the<br>system log with each events'<br>number, type, date, time,<br>and source                                                                       |
|                            | 4. Clear event log             | This option clears the<br>specified log. The default<br>path for the backup directory<br>is C:\WinNT\System32\                                                              |
|                            | 5. Return to previous menu     | Returns to the Main menu                                                                                                    |
| 4. Set Local Date and Time | N/A                            | Sets the server blade's date and time                                                                                                    |
| 5. Network Utilities       | 1. Display Network Info        | Displays the server blade's<br>hostname, domain name,<br>DNS servers                                                                                                    |
|                            |                                | Also displays network<br>information for both network<br>adapters                                                                                                    |
|                            | 2. Ping an IP address          | Pings an IP address and displays the results                                                                                                    |
|                            | 3. Trace a route               | Traces a route from the<br>server blade to an IP address<br>or domain name                                                                                                  |
|                            | 4. Return to previous menu     | Returns to the Main menu                                                                                                    |
| 6. Restart the System      | N/A                            | Restarts the server blade                                                                                                    |
| 7. Shutdown the System     | N/A                            | Shuts down the server blade                                                                                                    |
| L. Logoff                  | N/A                            | Exits the service and logs out of the server blade                                                                                                    |
|                            |                                | <b>Important:</b> If the user<br>disconnects from the server<br>blade without logging off,<br>other users may be able to<br>use the service without being<br>authenticated. |

Technical information contained in this document is subject to change without notice.

08/2002

1764-0802A-WWEN

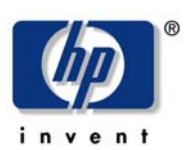